## 電子申請ご利用方法

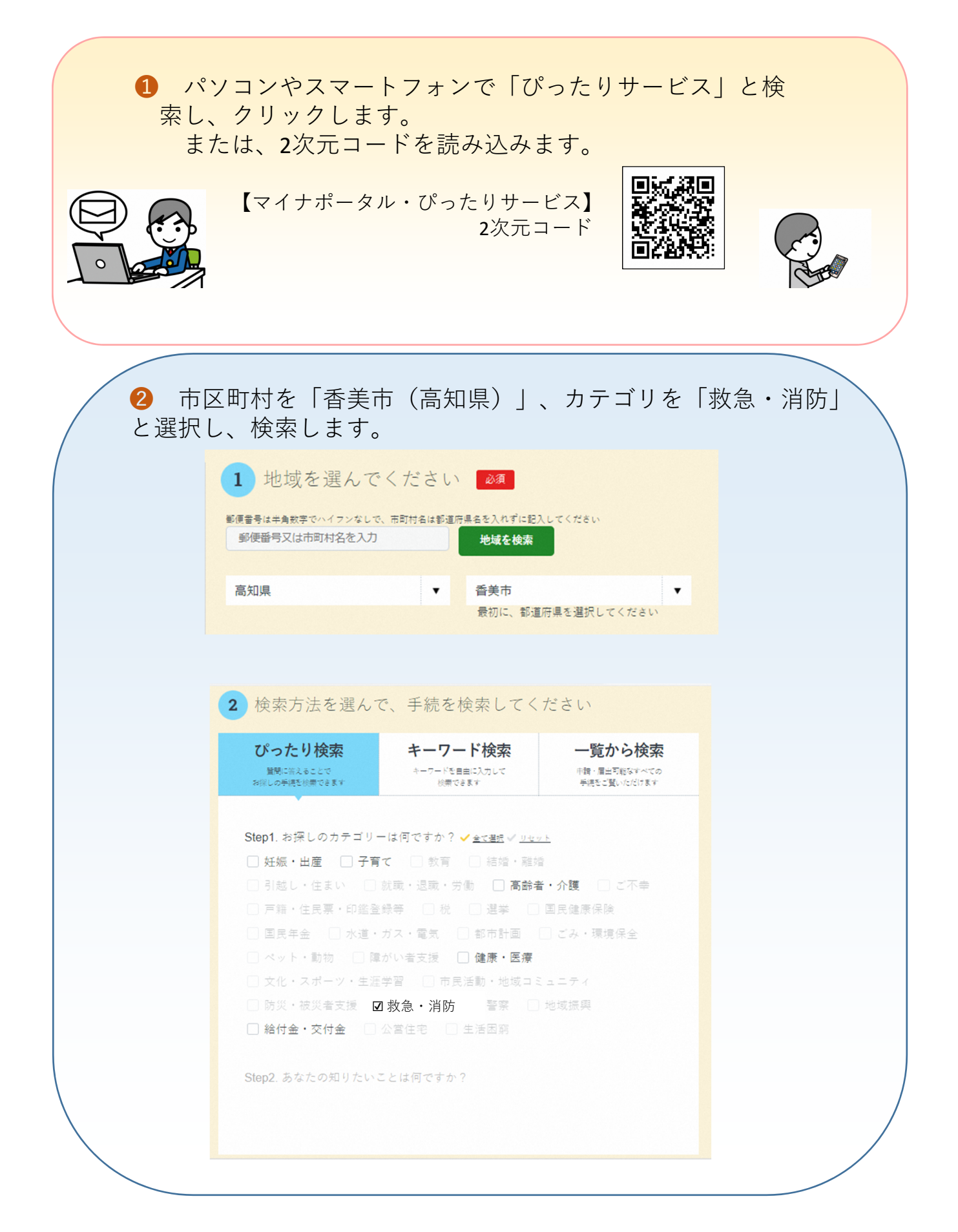

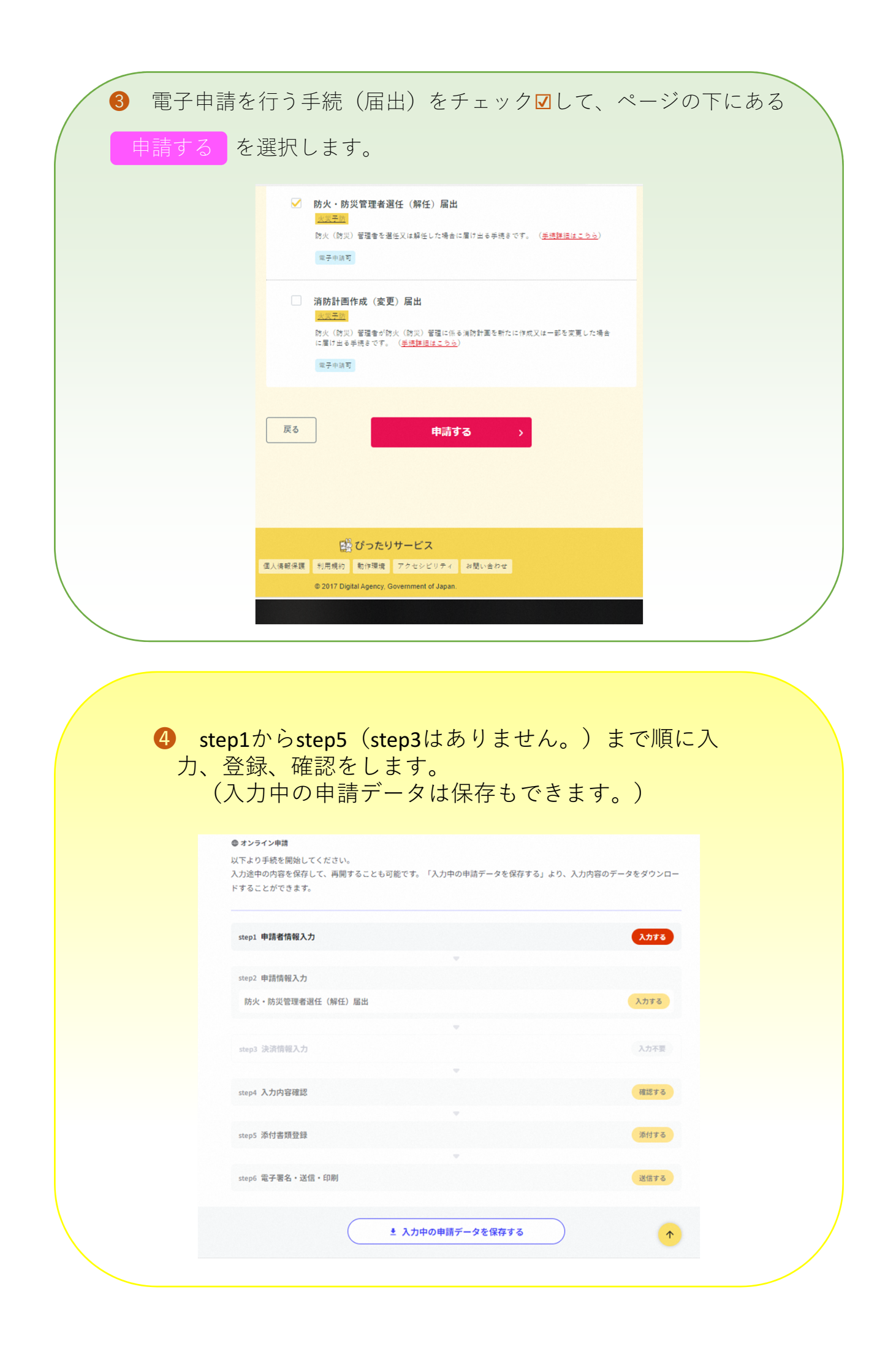

## 入力画面の例(step2の入力例を表示してます。)

| 申請者情報入力 申請情報入力 ジ<br>step2 申請情報入力<br>番号 花子さんの申請です。             | よ済情報入力 「 入力内容確認 」 添付書類登録 「 電子署名・送信・印刷                                                                                                    |
|---------------------------------------------------------------|----------------------------------------------------------------------------------------------------|
| 防火管理者と防災管理者を同時に届出す<br>合は、「防火・防災」をチェックしてく<br>い。<br><b>届出種別</b> | する場 届出種別 <mark>必須</mark><br><ださ ○ 防火                                                                                                    |
|                                                               | <ul> <li>○ 防災</li> <li>○ 防火・防災</li> </ul>                                                                                                    |
| 選任解任種別                                                        | 選任解任種別 <b>必須</b>                                                                                                    |
|                                                               | ○ 選任                                                                                                    |
| 管理権原者(住所                                                      | <ul> <li>郵便番号</li> <li>ハイフンなし、半角、7文字以下</li> <li>7820035</li> <li>郵便番号から自動入力</li> <li>都道府県</li> <li>全須、</li> <li>全須、</li> <li>4文字以下</li> </ul> |
|                                                               | 高知県<br>市区町村 <mark>後現</mark><br>全角、20文字以下                                                                                                    |
|                                                               | 世夫中<br>番地以下 <b>必須</b><br>全角、60文字以下                                                                                                    |
|                                                               | 土佐山田町自石町<br>                                                                                                    |
|                                                               | 2/ATM1                                                                                                    |

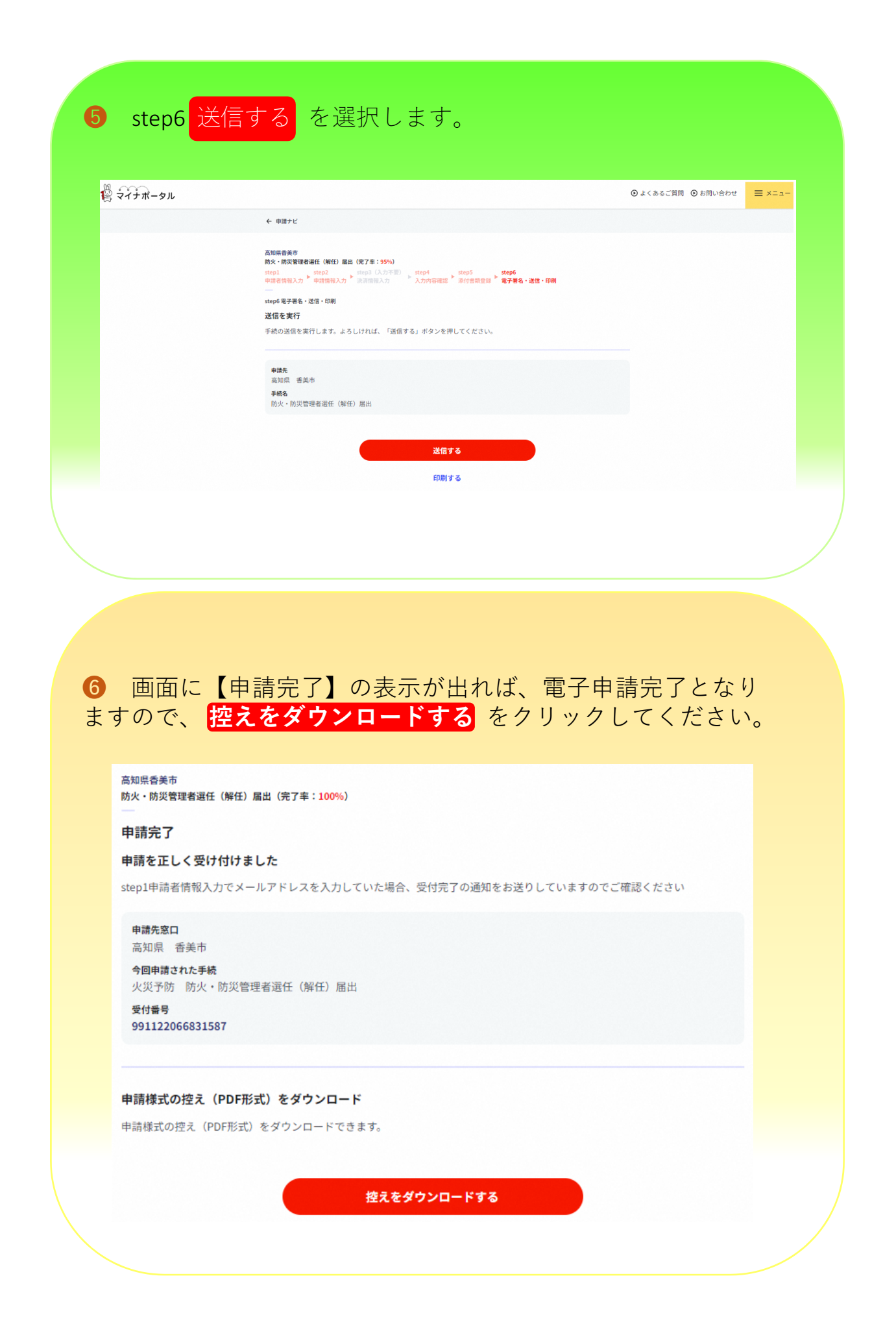

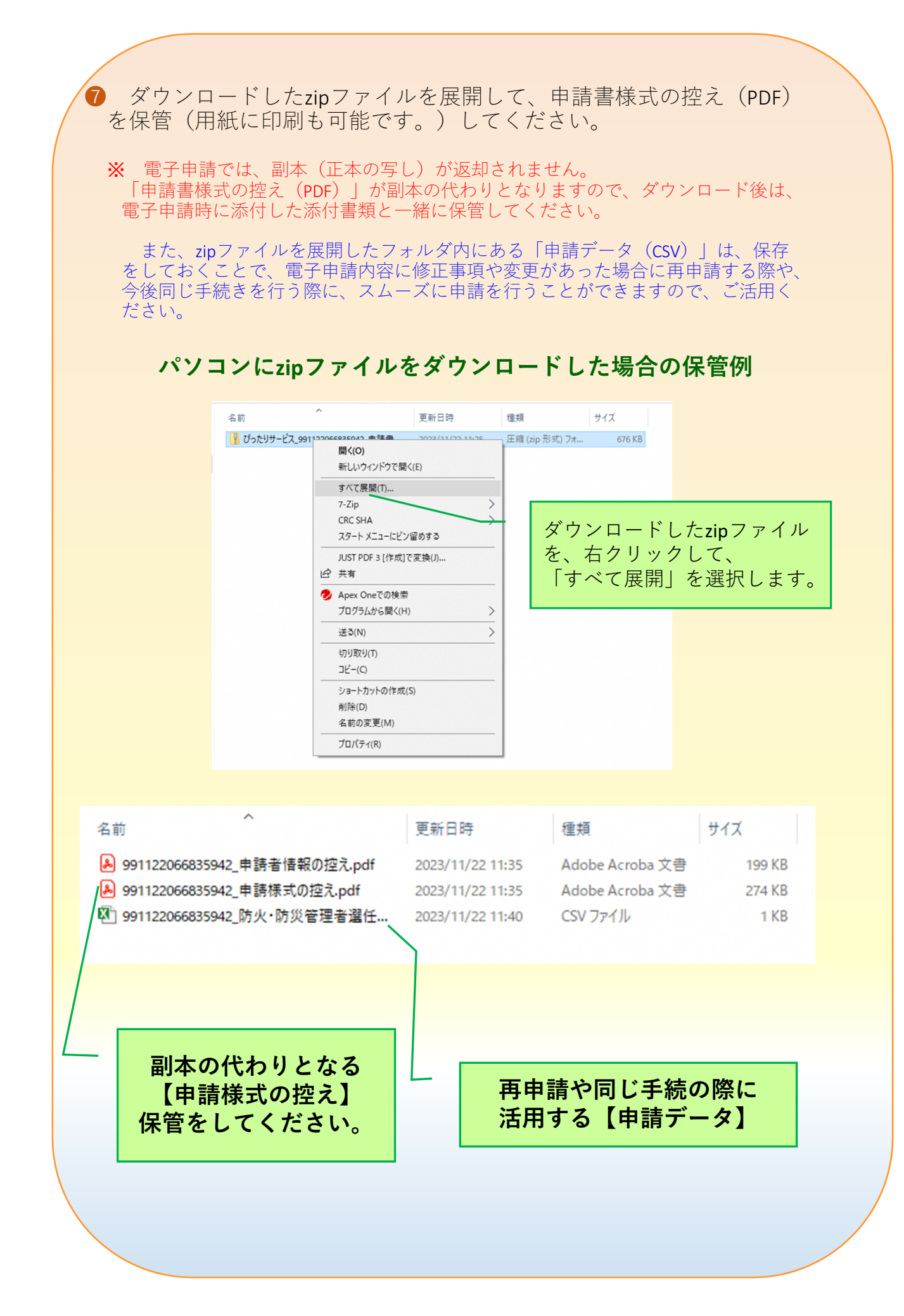

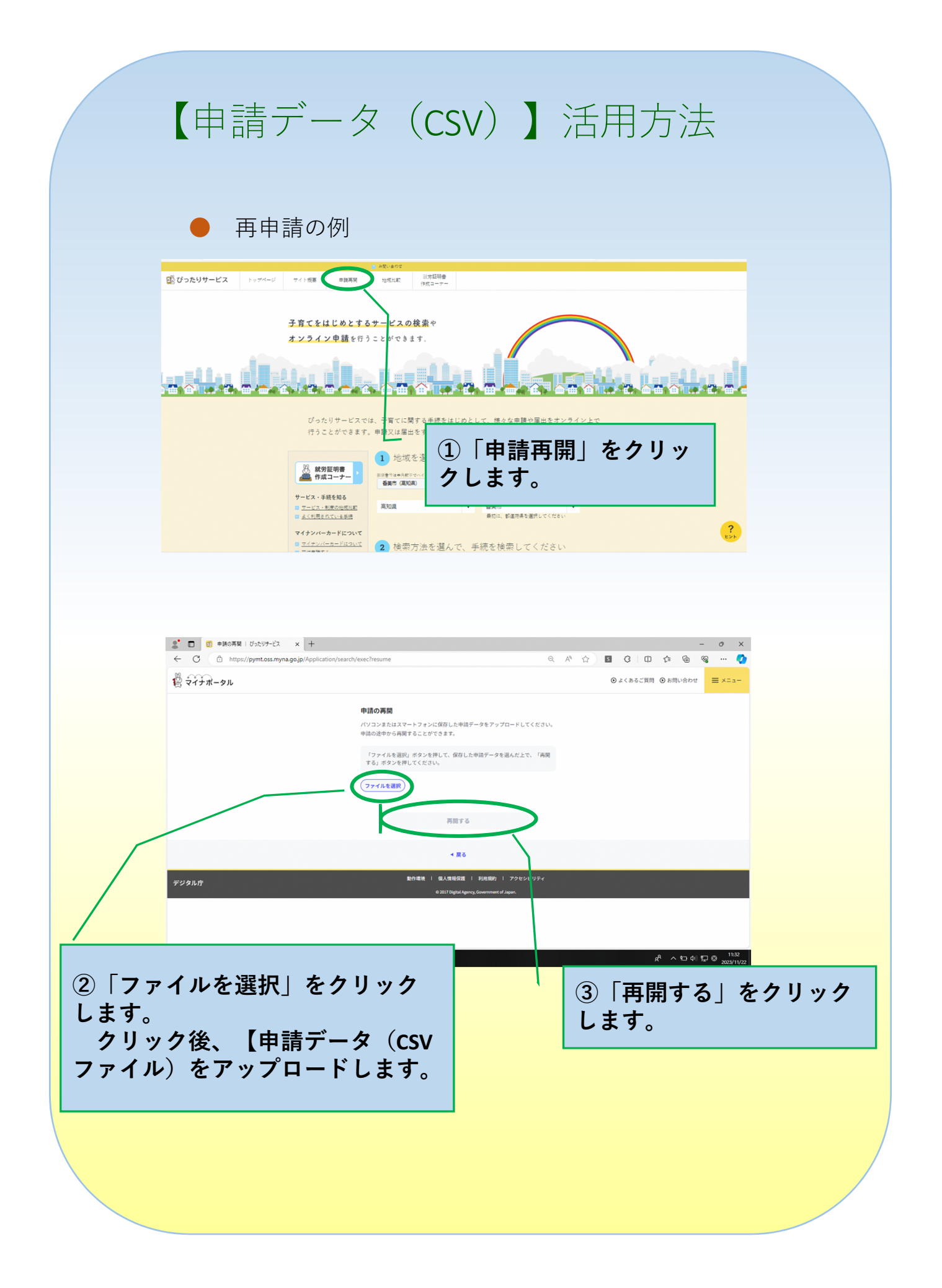